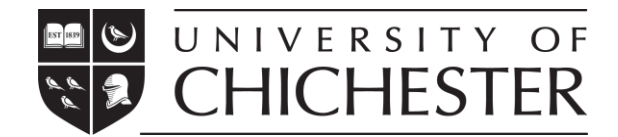

## Instructions for completing the CAS request form

You will need the following documents when completing the CAS request form:

- Your current passport
- University of Chichester offer letter
- Deposit payment details and scholarship details (if applicable)
- Previous UK immigration history details/documents (if applicable)

If your passport is due to be renewed before you apply for your visa, please wait to get your new passport before completing this CAS request form.

If you need to book a CAS eligibility interview, you will also need to have your financial evidence ready for uploading.

If you are not logged in to a Microsoft account, your responses will not be saved until you have fully submitted the form.

Please visit https://beprepared.chi.ac.uk/how-to-book-your-cas-interview/ if you have any questions about the CAS request form or the CAS eligibility interviews.

| Question               | Guidance                                       |  |
|------------------------|------------------------------------------------|--|
| YOUR DETAILS           |                                                |  |
| 1. Applicant number    | This is a 7-digit number that you will find on |  |
|                        | your offer letter. It usually starts with the  |  |
|                        | year of your entry e.g. "24"                   |  |
|                        |                                                |  |
| 2. Nationality         | Enter your nationality as stated in your       |  |
|                        | passport that you will use to apply for your   |  |
|                        | visa                                           |  |
|                        |                                                |  |
| 3. First/Given Name(s) | As it appears in your passport                 |  |
|                        |                                                |  |
| 4. Surname/Family Name | As it appears in your passport                 |  |
|                        |                                                |  |
| 5. Passport number     | Enter the passport number of the passport      |  |
|                        | that you will use to apply for your visa       |  |
| 6. Email address       | Your email address                             |  |

| 7. Agent/Representative details                     | Enter the name and email address of your          |  |
|-----------------------------------------------------|---------------------------------------------------|--|
|                                                     | agent (if applicable)                             |  |
|                                                     |                                                   |  |
| VISA APPLICATION LOCATION                           |                                                   |  |
| 8. Where are you applying for your visa?            | Select as appropriate                             |  |
| CURRENT OR PREVIOUS UK STUDIES ON A STU             | JDENT VISA                                        |  |
| If you are currently studying in the UK or have pre | eviously studied in the UK on a Student visa, you |  |
| must complete this section.                         |                                                   |  |
|                                                     |                                                   |  |
| If you have never had a UK student visa, please le  | ave the section blank.                            |  |
| 9. Your current of most recent OK                   | Enter your degree title                           |  |
| 10 Start data of your overant or most               |                                                   |  |
| 10. Start date of your current or most              | Enter as appropriate                              |  |
| 11. Fad data of your surrout on react               | Fatanasaanista                                    |  |
| 11. End date of your current or most                | Enter as appropriate                              |  |
|                                                     |                                                   |  |
| 12. Current or most recent student visa             | Enter as appropriate                              |  |
| start date                                          |                                                   |  |
| 13. Current or most recent student visa             | Enter as appropriate                              |  |
| expiry date                                         |                                                   |  |
| 14. Name of your current or previous UK             | Enter as appropriate                              |  |
| University/Institution                              |                                                   |  |
| 15. Current or most recent UK visa type             | Select as appropriate                             |  |
|                                                     |                                                   |  |
| 16. Current or most recent UK degree                | Select as appropriate                             |  |
| level                                               |                                                   |  |
| 17. Other previous study in the UK                  | List any degree and above-level courses you       |  |
|                                                     | have studied in the UK not listed above.          |  |
| 18. If you currently have a UK visa or              | Please upload your current/previous visa(s)       |  |
| previously had one, please upload a                 | via the OneDrive link provided.                   |  |
| copy of it via this OneDrive link.                  |                                                   |  |
|                                                     | A new window/tab will appear.                     |  |
|                                                     |                                                   |  |
|                                                     | Return to the CAS request form once you           |  |
|                                                     | have uploaded your document.                      |  |
|                                                     |                                                   |  |
|                                                     | Please choose the appropriate answer:             |  |

|                                                                                | <ul> <li>I have uploaded my current/previous visa(s)</li> <li>I will upload my current/previous visa(s) later</li> </ul>                                                                                    |
|--------------------------------------------------------------------------------|----------------------------------------------------------------------------------------------------|
|                                                                                | If you are unable to upload the document(s)<br>now, please do so later. You can find the<br>upload link on our website. Please do this as<br>soon as possible to avoid any delays with<br>your CAS issuing. |
| DEGREE STUDIES OUTSIDE THE UK                                                  |                                                                                                    |
| 19. Have you studied at degree level or above outside the UK?                  | Select as appropriate                                                                                                    |
| 20. If you selected YES to the previous question                               | Include details of your previous non-UK degree<br>studies here. Include: subject, level and start<br>and end dates.                                                                                         |
| OTHER UK IMMIGRATION HISTORY                                                   |                                                                                                    |
| 21. Have you ever had any other UK visas which are not listed above?           | Select as appropriate                                                                                                    |
| 22. If you answered yes above, please tell us what type of visa you had before | Enter your previous visa type                                                                                                    |
| 23. Do you currently have a Graduate<br>Route visa?                            | Select as appropriate                                                                                                    |
| 24. Have you ever had a UK visa application refused?                           | Select as appropriate                                                                                                    |
| 25. If you answered YES to the previous                                        | Please upload your previous refusal                                                                                                    |
| question                                                                       | notification(s) via the link and state                                                                                                    |
|                                                                                | "Document(s) uploaded" when completed.                                                                                                    |
|                                                                                | A new window/tab will appear.                                                                                                    |
|                                                                                | Return to the CAS request form once you                                                                                                    |
|                                                                                | have uploaded your document.                                                                                                    |

|                                                                                                    | <ul> <li>Please choose the appropriate answer: <ul> <li>Documents uploaded</li> <li>I will upload my document later</li> </ul> </li> <li>If you are unable to upload the document(s) now, please do so later. You can find the upload link on our website. Please do this as soon as possible to avoid any delays with your CAS issuing.</li> </ul> |  |
|----------------------------------------------------------------------------------------------------|----------------------------------------------------------------------------------------------------|--|
| DECLARATION                                                                                                    | 1                                                                                                    |  |
| 26. Read the declaration before confirming                                                                           | Type your name here to confirm the details and your understanding                                                                                                    |  |
| 27. Date of your declaration                                                                                         | Enter today's date                                                                                                    |  |
| CONFIRMATION OF DEPOSIT PAYMENT, SCHOLARSHIPS AND PASSPORT UPLOAD                                                    |                                                                                                    |  |
| 28. Have you paid a deposit? If yes, how much?                                                                       | Enter your total tuition fee deposit(s) paid                                                                                                    |  |
| 29. Have you been awarded a Global<br>Merit Scholarship?                                                             | Select as appropriate<br>You have received a confirmation email from<br>the Global Student Outreach team if you<br>were successful in getting this scholarship                                                                                                    |  |
| 30. Have you been awarded a Great<br>Scholarship?                                                                    | Select as appropriate.<br>You have been informed via email if you were<br>successful in getting this scholarship                                                                                                    |  |
| 31. Have you been given other fee<br>waivers/scholarships by the<br>University of Chichester not<br>mentioned above? | Select as appropriate                                                                                                    |  |
| 32. If you answered "YES" to previous question                                                                       | Please state what type of fee<br>waiver/scholarship you are in receipt of                                                                                                    |  |
| 33. Copy of your passport                                                                                            | Upload a copy of your passport via the secure<br>OneDrive link on the online form and choose<br>"I have uploaded my passport" when done.                                                                                                    |  |
| BOOK YOUR CAS ELIGIBILITY INTERVIEW                                                                                  |                                                                                                    |  |
| 34. Is your country of nationality <u>listed</u><br><u>above?</u>                                                    | Select as appropriate                                                                                                    |  |

| 35. If you answered "NO" to the previous question, you need to book your CAS          | Book your interview using the link provided.                                                         |
|---------------------------------------------------------------------------------------|----------------------------------------------------------------------------------------------------|
| eligibility interview.                                                                | A new window/tab will appear. Return to the                                                          |
|                                                                                       | CAS request form once you have booked the                                                            |
| If you approved "VES" to the providure                                                | appointment.                                                                                         |
| question, you can skip the interview booking<br>part and submit the CAS request form. | You will need to have your financial evidence<br>ready for uploading when you book your<br>interview |
|                                                                                       | If you can't book your interview now, please                                                         |
|                                                                                       | return to our website later to make the                                                              |
|                                                                                       | booking. Please book your appointment as                                                             |
|                                                                                       | soon as possible to avoid any delays.                                                                |
|                                                                                       | https://beprepared.chi.ac.uk/how-to-book-                                                            |
|                                                                                       | your-cas-interview/                                                                                  |
|                                                                                       |                                                                                                    |
|                                                                                       | Select the appropriate answer:                                                                       |
|                                                                                       | <ul> <li>I have booked my appointment</li> </ul>                                                     |
|                                                                                       | <ul> <li>I will book my appointment later</li> </ul>                                                 |

## Submit your CAS Reques form

You will see a thank you message on the final screen. This means your form has been submitted.

You will not receive an email confirmation. Please see the website below for information on the next steps you need to take.

## QUESTIONS?

Please visit our website if you need more information https://beprepared.chi.ac.uk/student-visa-information/